# ThermoControl Temperature Controller

Electronic temperature controller with timer (clock controller) for flush mounting and for smart function (this function sets the time at which the comfort temperature should be reached)

<u>Universal controller HRT 6015-50</u> for optional use as

Floor temperature controller 10 to 60 °C,

Room temperature controller 5 to 30 °C

Room temperature controller 5 to 30 °C with floor temperature monitoring

# Room temperature controller 5 to 30 °C

Floor temperature controller 10 to 40 °C

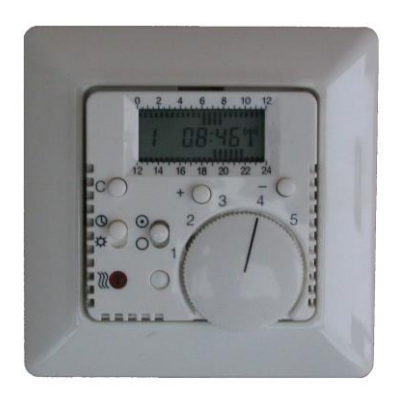

The room temperature controllers can also be used as cooling controllers (see "Commissioning").

Smart operation is activated on all controller types.

Also available as master controller (option) for connecting clockless bi-metal and/or electrical controllers as satellites.

#### Device view

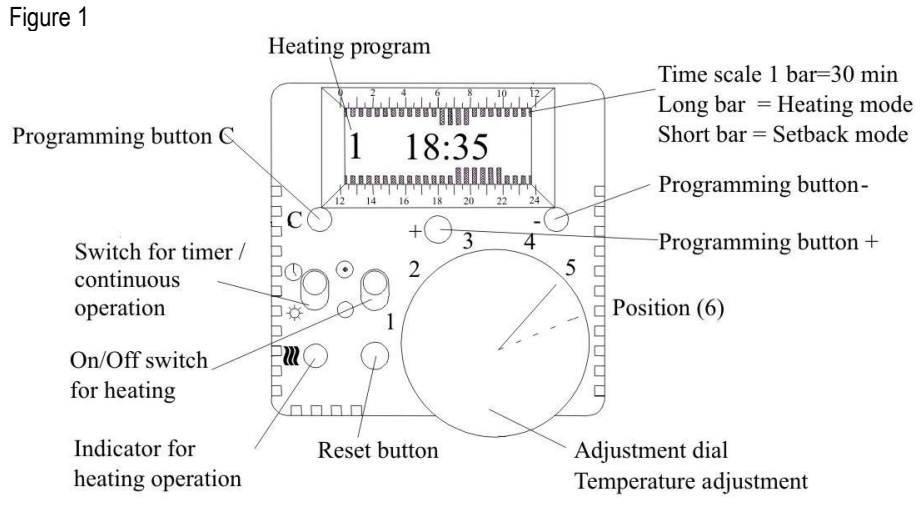

### Safety instructions

Only authorised electricians are permitted to work on a 230 V mains voltage. The safety regulations of the VDE and the local electrical utility company must be observed

The connection work stated in these instructions must not be carried out when the mains voltage is switched on.

A 30 mA residual current circuit-breaker must be used in humid areas (such as bathrooms) in accordance with VDE 0100.

The mains supply must be protected by means of a miniature circuit-breaker (16 A).

A terminal cross-section of 2.5 mm<sup>2</sup> must be used for a heating output of 3 kW or higher.

#### **Description/application range**

The electronic temperature controller with timer control is designed for controlling the floor temperature and/or the room temperature in individual rooms.

It can be used, for example, for electrical direct heating (floor or convectors), supplementary heating for floor background heating in bathrooms, electrical perimeter heating or warm water heating with control valves. The controlled variable is either the room temperature using an integrated room temperature sensor or the floor temperature using the supplied floor temperature sensor at the level of the heating mat.

AC 230V normally closed control valves are used for the control of warm water heating systems.

# Technical data

| Colour                          | alpine white                       |
|---------------------------------|------------------------------------|
| Degree of protection            | IP 30                              |
| Protection class                | I                                  |
| Mains voltage                   | 230 V ~ +/- 10%, 50 Hz             |
| Room controller versions        | 5 to 30 °C                         |
| Floor controller version        | 10 to 40 °C                        |
| Max. switching current          | 12 (4) A floor controller          |
| Max. switching capacity         | 2.7 kW floor controller            |
| Switch temperature differential | 0.7 K                              |
| Switch contact                  | Opens on overtemperature           |
| Temperature sensor              | NTC to DIN 44574                   |
| Temperature sensor cable        | 4 m length, max. Ø 8 mm            |
| Directives/Standards/Approvals  | EMC Directive 89/336/EEC           |
|                                 | EU Low-Voltage Directive 73/23/EEC |
| Ambient temperature             | -10 to + 40 °C                     |
| Energy class                    | IV = 2.0%                          |
|                                 |                                    |

#### Installation instructions - Mounting options

#### Installing the floor temperature sensor

Install the floor sensor in a <u>separate</u> protective tube at the heating mat level centrally between the heating cables.

**ATTENTION:** Apart from when only room temperature control is required, a floor temperature sensor **must** always be connected. Failure to do so will turn off the heater.

With room temperature control systems with floor heating, it must be ensured that the floor is not overheated. With the universal controller it is possible to implement a temperature monitor function (floor temperature monitoring) by using the floor sensor (default setting). The floor limit temperature that is not to be exceeded can be set in the controller.

(see "Changing controller options")

#### Installing temperature controllers

Installation in standard conduit box. When using additional intermediate terminals the use of a deep conduit box is recommended. Mounting height: Approx. 1.5 m above floor. Avoid exposure to water.

When used as a room temperature controller, ensure that normal room air reaches the controller without obstruction. The controller should not be mounted in shelf walls, under curtains or on outdoor walls.

External heat from sunlight and draughts from windows and doors impair the accuracy of the controller and should be avoided.

The frame can be exchanged for switch frames (if required with intermediate frame) from Busch-Jaeger, Berker or similar, in order to adapt the controller to different switch systems

# Preparation for installation in the conduit box

Figure 2

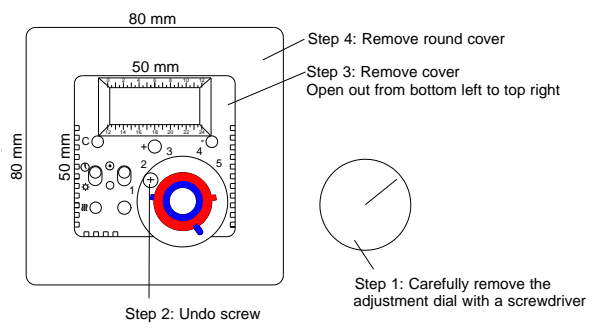

Deph 42 mm Mounting depth in conduit box 25 mm

# **Electrical connection**

Figure 3 and 4

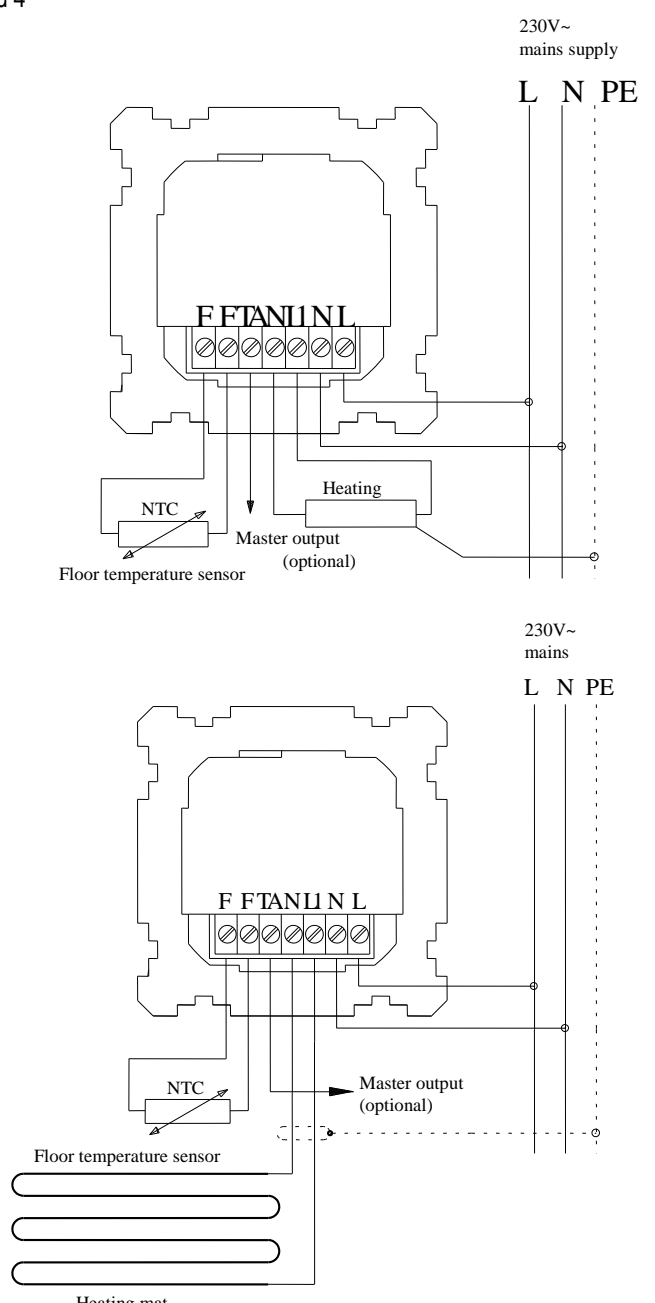

Heating mat

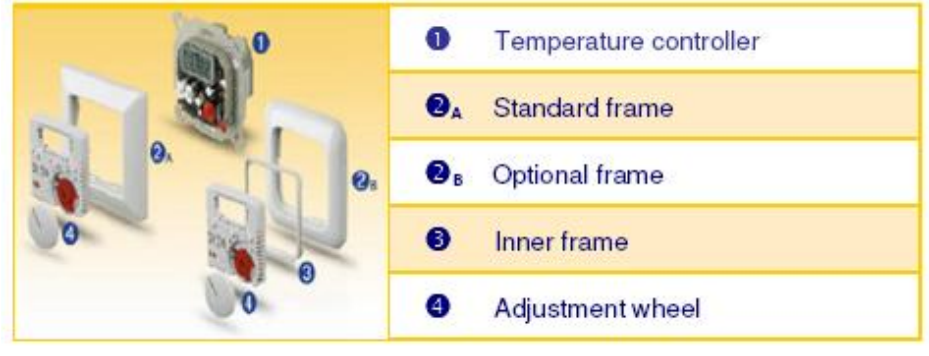

Figure 5

Commissioning

If a room temperature controller is to be used as a cooling controller, remove jumper 1 (figure 7) with a long nose pliers and fit it in the two <u>upper</u> sockets. To deactivate the smart function remove jumper 2 (figure 7) and fit it into the two sockets on the right.

The universal controller is factory set as a floor temperature controller (10 to 60°C).

For changes see "Changing controller options". If you have moved a jumper or changed the rotary switch setting on the universal controller, the Reset button must be pressed after the und cover is fitted and the mains voltage is switched on.

Then set the Heating On/Off switch on the controller to the position (Figure 1). Setting the time and weekday (see "Programming")

Move the 🗘

-Ò-

 $\bigcirc$ 

 $\stackrel{\text{loc}}{=}$  switch to the required position.

- = Continuous operation (heating system controls a constant heating temperature)
- = Timed operation, the preset heating program no. 1 is now active.

|                      | Mon Fri                 | Sat, Sun                                                              | Туре                                                                      |
|----------------------|-------------------------|-----------------------------------------------------------------------|---------------------------------------------------------------------------|
| No. 1                | 06.00 08.00             | 07.00 09.00                                                           | Bath                                                                      |
|                      | 19.00 22.00             | 20.00 23.00                                                           | room                                                                      |
| Heating pro          | gram Mo-Fr<br>6 8 10 12 | The display shows t<br>and the current time<br>this time flashes at t | he current heating program<br>. The bar corresponding to<br>he same time. |
| 1 1                  | 8:35                    | For other heating programs see<br>"Programming"                       |                                                                           |
| 12 14 16 18 20 22 24 |                         | Long bars = Heating<br>Short bars = Setbac                            | ) temperature<br>k temperature                                            |

The controller switches to heating operation at the indicated times (long bars).

In other words, heating will be activated until the heating temperature set on the dial is reached, when it is then kept constant by the controller. At the other times, the device regulates the temperature to the setback temperature value, i.e. the heating is switched back on if it goes below the defined setback temperature (default 15 °C).

For changing the setback temperature, see "Changing the setback temperature"

# Setting the required setback temperature with the adjustment dial (Figure 1)

| With floor temperature control      | 10 to 60 °C (numbers on the adjustment dial 1 to 6)<br>1 = approx. 10 °C ; 2 = approx. 20 °C etc. |
|-------------------------------------|---------------------------------------------------------------------------------------------------|
| With room temperature control       | 5 to 30 °C (numbers on the adjustment dial 1 to 6)<br>1 = approx. 5 °C : 2 = approx. 10 °C etc.   |
| Note The heating temperature cannot | he shown on the display                                                                           |

**Note** The heating temperature cannot be shown on the display.

#### Programming

Remember when programming that any changes are accepted automatically after **10 seconds!** 

A change, for example between time and date is not possible in this time. The device automatically switches to operating status.

# Setting the time

Note: The Time and date are automatically set and reset if a flush mounted radio clock is connected. Manual time and date setting is not necessary.

Set the  $3^{\circ}$  switch to the Sun symbol (all bars are now long on the display). Hold down the C button and press the + button. You can now release the C button and set the time with the + or – buttons. Holding the button down for a long time first changes the setting slowly and then increasingly faster.

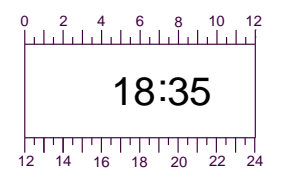

Example with time setting

18 : 35

Summer/winter time changes must be carried out manually.

#### Weekday setting

Leave the switch at the Sun position. Hold down the C button and press the – button. You can now release the C button and set the current weekday with the + or – buttons. 1 = Monday, 2 = Tuesday, ... 7 = Sunday.

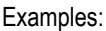

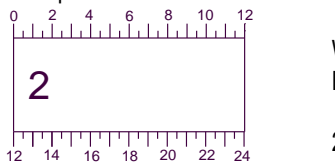

Weekday Example

2 = Tuesday

#### Other heating programs

Set the  $\bigcirc$  switch to the Clock position. Hold down the C button and select one of the four preset programs or the personal 'E' user program by pressing the + button several times as required. The program number is shown on the left of the display, and shows 'Sa, So' (= Saturday, Sunday) for weekend programs

|       | Mon Fri                    | Sat, Sun                   | Туре               |
|-------|----------------------------|----------------------------|--------------------|
| No. 1 | 06.00 08.00<br>19.00 22.00 | 07.00 09.00<br>20.00 23.00 | Bath<br>room       |
| No. 2 | 06.00 08.00<br>14.00 22.00 | 08.00 22.00                | Children's<br>room |
| No. 3 | 05.30 07.30<br>17.00 23.00 | 07.00 23.00                | Employees          |
| No. 4 | 06.00 23.00                | 06.00 23.00                | Standard           |

No. E your personally created program

#### Creating an 'E' user program

Call up the 'E' user program (default setting: all bars short). Select the bar to be changed (now flashing quickly) by pressing the + or - button. Change the bar by pressing the C button. The next bar will then flash and can likewise be changed. In this way, all the bars can be switched from setback to heating temperature and vice versa. The completed program will be automatically saved and activated as a user program 10 seconds after the last actuation. It can be changed at any time if required. On a weekday, the user program applies to all weekdays. If you wish to create an 'E' user program for the weekend, hold down the + button and press the - button once. The user program is now displayed for the weekend (default: all bars short), and 'Sa,So' appears on the left of the display. Now create the user program for the weekends in the described manner. The program is saved 10 seconds after the last button actuation and the controller returns to weekday operation. (A personal program for weekdays can likewise be created on weekends).

# Programming

#### Changing the setback temperature

(default setting 15 °C)

Set the switch to the Sun symbol (all bars are now long on the display). Set the new setback temperature required with the adjustment dial (see Figure 1). Hold down the + button and press the – button once. The new setback temperature is now saved and is shown briefly on the display for control purposes.

It is retained when the program is changed.

Turn the adjustment dial back to the required heating temperature and if necessary move up the slide switch to the clock position.

Min. set-back temperature on floor temperature controller: 10 °C Min. set-back temperature on room temperature controller: 5 °C

#### Changing the controller options of the universal controller

Figure 6

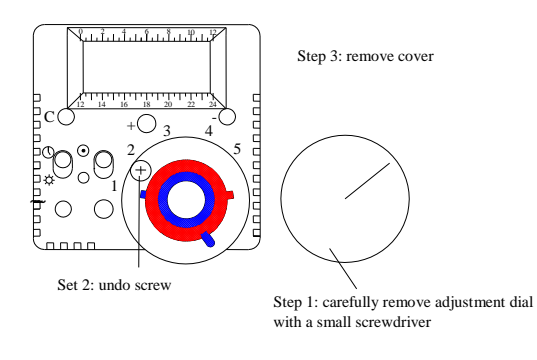

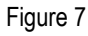

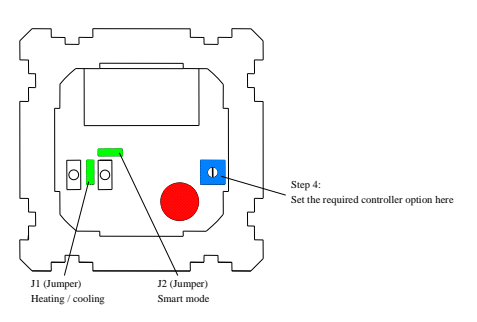

# Changing the controller options of the universal controller with rotary switch

| Position 0 | Floor temperature controller 10 to 60 °C<br>In this position the room temperature controller is switched off |
|------------|----------------------------------------------------------------------------------------------------|
| Position 1 | Room temperature controller 5 to 30 °C<br>In this position the floor temperature controller is switched off  |
|            | Room temperature controller 5 to 30 °C with optional<br>floor limit temperature                              |
| Position 2 | 28 °C for sensitive parquet flooring or laminate                                                             |
| Position 3 | 31 °C optional intermediate value                                                                            |
| Position 4 | 34 °C optional intermediate value                                                                            |
| Position 5 | 44 °C to DIN 44 576 for electrical floor direct heating                                                      |
|            | (default setting)                                                                                            |
| Position 6 | 55°C to DIN 44 576 for electrical perimeter heating                                                          |
| Position 7 | Reserve                                                                                                    |

# Attention!

The Reset button must be pressed after a controller option is changed. The change is activated automatically after approx. 60 to 90 secs. If necessary reset the personal 'E' user program and the set-back temperature.

# Reset button

Pressing the Reset button sets the controller back to the default setting.

- The user program E is deleted
- Set-back temperature = 15 °C
- Date/ time is unchanged
- The set controller option is unchanged

#### Limiting the temperature range

The temperature setting range can be mechanically limited by reducing the rotation range of the adjustment dial. To do this, proceed as follows:

Remove the adjustment dial carefully with a screwdriver.

Pull out the range limit stop pin from the housing cover using a long nose pliers. Rotate the wheels to limit the rotation angle as required.

Insert the stop pin and then refit the adjustment dial back in position.

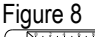

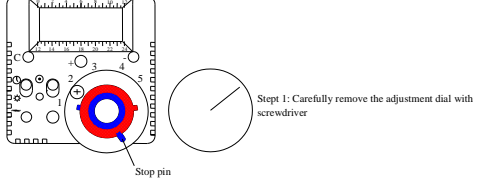

#### Mains supply failure

The heater switches off in the event of a mains supply failure and the upper bar of the display flashes. The device resumes its previous operation if the mains voltage is restored within approx. 1 to 1 ½ days. If the mains supply failure is longer, the time and weekday must be reset and the 'E' user program may have to be re-entered. The set-back temperature must also be reprogrammed if this was altered.

Short-circuit or interruption in the sensor line: The heating system is disconnected and the LED flashes. CAUTION: In the event of a fault, the mains voltage may still be present on the sensor line

#### Special master controllers for connecting satellites

All controllers listed can be supplied as master controllers for connecting satellites. The TA output can be used to connect virtually any number of clockless temperature controllers, e.g. commercially available bimetal controllers with their L set-back input TA as satellites. If the master controller with its timer switches to set-back operation, all satellites do the same.

| Troubleshooting                                               |                                                                   |                                                            |  |
|---------------------------------------------------------------|-------------------------------------------------------------------|------------------------------------------------------------|--|
| Diagnosis                                                     | Possible cause                                                    | Solution                                                   |  |
| No display visible                                            | Mains voltage not connected                                       | Switch on mains voltage                                    |  |
| Heating system not switched on                                | Device possibly on setback mode or<br>floor monitor has responded | Check setback mode or wait until the floor has cooled down |  |
| Heating system does not switch on, the entire display flashes | Mains supply failure                                              | Check mains voltage                                        |  |
| Heating system does not switch<br>on, LED flashes             | Floor temperature sensor faulty                                   | Replace floor temperature sensor                           |  |
| Device is not working correctly                               | Device fault caused by lightning or<br>overvoltage                | Press Reset button, reset the device                       |  |

#### Your personal 'E' user program

Mon ... Fri Sat, Sun

No. E .....

Reservation of right Subject to technical modifications. Compensation cannot be claimed on account of modifications, errors or print errors.

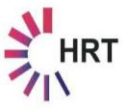

HRT Hausregeltechnik GmbH

Enzmannstraße 4 09112 Chemnitz Tel.: 0371 / 81 00 1975 Fax: 0371 / 81 00 1976 info@hausregeltechnik.com www.hausregeltechnik.com